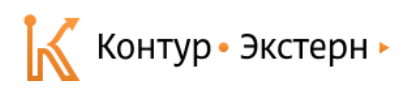

# Как передать отсканированные документы в Удостоверяющий центр СКБ Контур для получения квалифицированной электронной подписи?

Для работы в системе Контур-Экстерн выдаются квалифицированные электронные подписи (КЭП). Для получения таких сертификатов в удостоверяющий центр необходимо предоставить паспорт, СНИЛС и заявление, подписанное будущим владельцем сертификата.

Оформить заявку на получение сертификата и передать в удостоверяющий центр скан-копии перечисленных документов пользователь может с помощью выносного центра регистрации (ВЦР).

Скан-копии паспорта и СНИЛС должны сниматься либо с оригиналов документов, либо с их заверенных копий. Подробно требования к скан-копиям рассмотрены в пункте 5.4.

### Порядок работы в ВЦР

1. Вход в выносной центр регистрации осуществляется по прямой ссылке https://r.skbkontur.ru .

Также перейти в ВЦР можно из окна выбора сертификатов при входе в Контур-Экстерн. Для этого следует нажать кнопку **Отправить заявку** (см. рис. 1), которая появляется у сертификатов ЭЦП, срок действия которых истекает в течение 90 дней.

| Чтобы войти в систему, выберите сертификат:                                                                                            |                      |
|----------------------------------------------------------------------------------------------------|----------------------|
| Сертификат                                                                                                    | Срок действия        |
| ЗАО ПФ СКБ Контур — 669900000-669901001 Зяблицева Анна Сергеевна                                                                       | 16 июля 2014         |
| ЗАО ПФ СКБ Контур — 6699000000-669901001<br>Иванов Михаил Александрович Посмотреть<br>Отправить заявку на квалифицированный сертификат | Истекает через 2 дня |
| Войти в систему 🔲 Запомнить выбор                                                                                                    |                      |

Рис. 1. Переход в ВЦР

В дальнейшем при входе можно будет отследить статусы обработки этой заявки, а после ее одобрения — выполнить запрос сертификата и его установку.

**2.** В открывшемся окне указать номер телефона и нажать кнопку **Получить пароль** (см. рис. 2). Смс-сообщение с паролем поступит в течение двух минут.

Предварительно следует сообщить данный номер телефона сотрудникам сервисного центра, в котором осуществлялось продление / подключение.

| Удостоверян<br>СКБ Контур | ощий центр                  |       |
|---------------------------|-----------------------------|-------|
| Авторизация               |                             |       |
| Для входа введите ваш н   | омер телефона и получите па | роль. |
| +7 987 654 3211           | Получить пароль             |       |

#### Рис. 2. Запрос пароля для входа в ВЦР

3. Ввести поступивший пароль и нажать кнопку Войти (см. рис. 3).

Если сообщение с паролем не поступило, следует нажать на ссылку **Получить смс повторно**. Если после повторного запроса сообщение также не поступит, то следует обратиться в техническую поддержку.

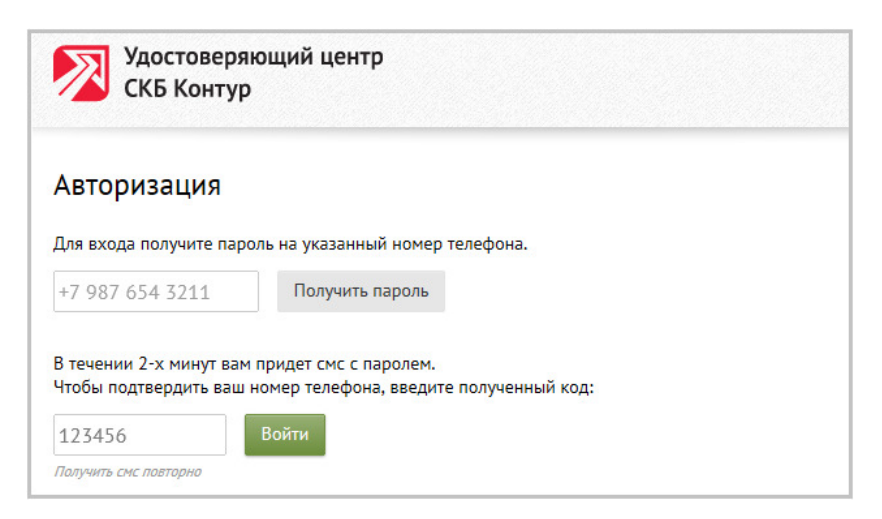

Рис. 3. Вход в личный кабинет по паролю

При входе может потребоваться установка последней версии компонента Kontur.Toolbox2. Следует кликнуть по ссылке Kontur.Toolbox2 (см. рис. 4), скачать и установить компоненту. После этого обновить страницу.

| Подготовка к работе                                                            |   |
|--------------------------------------------------------------------------------|---|
| 🛆 Пожалуйста, установите последнюю версию Kontur.Toolbox2 и обновите страницу. | ] |

Рис. 4. Установка компонента Kontur. Toolbox2

**4.** Появится список заявок на сертификаты, которые можно оформить. Следует нажать на кнопку **Заполнить заявку** напротив нужной (см. рис. 5).

| Ваши заявки на сертификаты                                                          |                                                                   |
|-------------------------------------------------------------------------------------|-------------------------------------------------------------------|
| Для получения сертификата вам нужно заполнить зая<br>Перейдите к оформлению заявки: | вку.                                                              |
| 669900000-669901001                                                                 | Квалифицированный для Контур-Экстерн<br>новый<br>заполнить заявку |

Рис. 5. Выбор заявки на получение сертификата

5. В открывшемся окне следует заполнить все обязательные поля, отмеченные символом \*, подписать заявление, а также загрузить сканкопии паспорта и СНИЛС.

## 5.1. Заполнить данные о владельце сертификата

В данном разделе необходимо указать ФИО, паспортные данные, СНИЛС и электронную почту (см. рис. 6).

- Для владельцев российского паспорта поле серия является обязательным для заполнения. В паспортах иностранных граждан серия может отсутствовать, поэтому соответствующее поле можно оставить пустым.
- Поля Должность и Структурное подразделение не являются обязательными для заполнения. Следует либо заполнить их в строгом соответствии с трудовой книжкой, либо оставить пустыми.

| Заявка на выпус              | ск сертификата                                                                                 | 💂 Квалифицированн                       | ный для Контур-Экстер | н                         |
|------------------------------|------------------------------------------------------------------------------------------------|-----------------------------------------|-----------------------|---------------------------|
| Проверьте данные формь       | и и заполните пустые поля                                                                      |                                         |                       |                           |
| Владелец сертификата         |                                                                                                |                                         |                       |                           |
| ФИО *                        | Иванов                                                                                         | Андрей                                  | Петрович              |                           |
| Паспортные данные *          | фамилия           12 34         123456         Отд           серия         номер         где в | имя<br>елом внутренних дел г. З<br>ыдан | отчество<br>Энск      | 11.11.1999<br>когда выдан |
| Эл. почта *                  | nnm@r3.ru                                                                                      |                                         |                       |                           |
| снилс *                      | 121-123-885 57                                                                                 |                                         |                       |                           |
| Должность                    |                                                                                                |                                         |                       |                           |
| Структурное<br>подразделение |                                                                                                |                                         |                       |                           |

Рис. 6. Заполнение данных о владельце сертификата и организации

5.2. Проверить данные организации и указать регистрационный номер в ФСС

• Поля с данными организации (кроме рег. номера в ФСС) являются нередактируемыми. Если какой-либо реквизит организации указан неверно, то для исправления данных следует предоставить в сервисный центр документы, содержащие верные реквизиты (например, выписку из ЕГРЮЛ, учредительные документы, свидетельство о постановке на учёт и т д.). В сервисный центр должны быть представлены оригиналы документов, либо их заверенные копии.

• Указать регистрационный номер организации в ФСС (см. рис. 7). Если не указать рег. номер страхователя или указать его некорректно, то организация не сможет отчитываться в ФСС.

| Организация      |                                                                               |                                                             |
|------------------|-------------------------------------------------------------------------------|-------------------------------------------------------------|
| Название         | ООО Ромашка                                                                   | 🛆 Если вы нашли ошибки в данных,                            |
| Адрес            | ул Патрушиха                                                                  | обратитесь в ваш сервисный центр<br>по телефону 88005005080 |
| Город            | Екатеринбург                                                                  |                                                             |
| Регион           | 66 Свердловская область                                                       |                                                             |
| Страна           | Российская Федерация                                                          |                                                             |
| ОГРН             | 1116674008186                                                                 |                                                             |
| ИНН-КПП          | 6674222222 - 667401001                                                        |                                                             |
| РН ФСС           | 1234567895                                                                    |                                                             |
|                  | Если не указать рег. номер страховате<br>то организация не сможет отчитыватьс | ля,<br>:я в ФСС.                                            |
| Подписать заявле | ение                                                                          |                                                             |

Рис. 7. Проверка реквизитов организации

**5.3. Нажать кнопку Подписать заявление**, после того как все обязательные данные о владельце сертификата заполнены, проверены реквизиты организации и указан рег. номер в ФСС (см. рис. 7). Откроется окно с заявлением, в котором следует нажать кнопку **Подписать старым сертификатом** (см. рис. 8) После этого перейти к пункту **5.4**.

Заявление, подписанное действующим старым сертификатом, не нужно распечатывать, подписывать вручную и предоставлять в сервисный центр.

| Заявление на выдачу сер                                  | тификата                                                                                                    |
|----------------------------------------------------------|----------------------------------------------------------------------------------------------------|
| Подписать старым сертификатом                            |                                                                                                    |
|                                                          | В Удостоверяющий нентр ЗАО «ПФ «СКБ Контур»                                                                                                    |
|                                                          | Заявление                                                                                                    |
|                                                          | на изготокление квалицицированного сертициката<br>« 21 » июля 2013 г.                                                                                            |
| Прошу создать ключ эле<br>сертификат ключа проверки элем | стронной подписи и ключ проверки электронной подписи, изготовить квалифицированный<br>тронной подписи в соответствии с указанными в настоящем заяклении данными: |
| Organization (O)<br>Наименование организации или ИП      | ООО Ромашка                                                                                                    |
| INN<br>MIIII                                             | 006674376522                                                                                                    |

Рис. 8. Подпись заявления старым сертификатом

Кнопка Подписать старым сертификатом будет отсутствовать, если:

- срок действия старого сертификата уже истек;
- старый сертификат не установлен на рабочем месте;
- организация только подключилась и получает первый сертификат;
- у нового сертификата будет другой владелец (т. е. ФИО в старом сертификате и ФИО, указанное в заявке, отличаются).

Если нет возможности подписать заявление старым сертификатом, то заявление необходимо распечатать, подписать вручную и загрузить его скан. В этом случае после нажатия на кнопку **Подписать заявление** появится следующее окно:

| заявление на выдачу сертификата                                                        |                                                        |
|----------------------------------------------------------------------------------------|--------------------------------------------------------|
| <u>качайте заявление</u> , распечатайте и подпишите его синим                          | и чернилами.                                           |
|                                                                                        |                                                        |
|                                                                                        | В Удостоверяющий центр ЗАО «ПФ «СКБ Контур»            |
|                                                                                        |                                                        |
| Не забиаьи                                                                             | le manicando                                           |
| на изготовление квал                                                                   | явлены, ифицированного сертификата                     |
| n n n                                                                                  | « 24 » шоля 2013 г.                                    |
| Прошу создать ключ электронной одлиси в сертификат ключа проверки электронной одлиси в | ответствии с указанными в настоящем заявлении данными: |
| CommonName (CN)                                                                        |                                                        |

Рис. 9. Окно заявления в случае, если его нельзя подписать старым сертификатом

Следует кликнуть по ссылке Скачайте заявление (см. рис. 9) и распечатать предлагаемый pdf-файл. Распечатанное заявление должен подписать будущий владелец сертификата ручкой с синими чернилами. Далее следует отсканировать заявление и загрузить его с помощью ссылки Загрузить (см. рис. 10).

Файл скан-копии должен иметь размер до 5 Мб, расширение јред, gif, png, и качество 200-400 dpi.

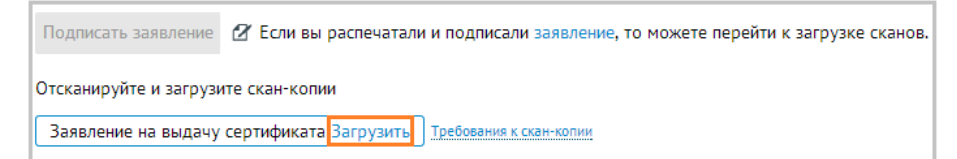

Рис. 10. Загрузка скана заявления в случае, если его нельзя подписать старым сертификатом

#### 5.4. Загрузить скан-копии паспорта и СНИЛС

Файлы скан-копий должны иметь размер до 5 Мб, расширение jpeg, gif, png, и качество 200-400 dpi.

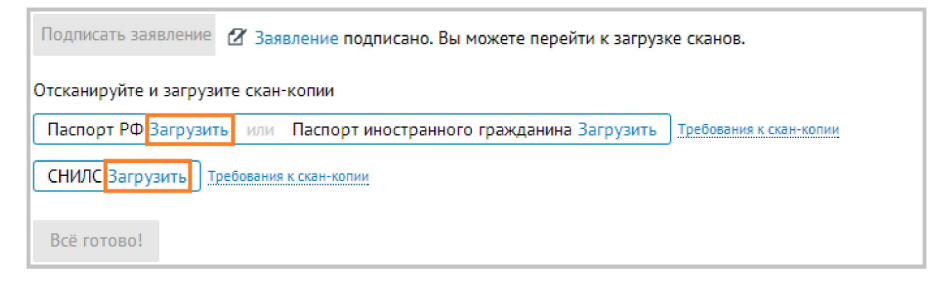

Рис. 11. Ссылка для скачивания заявления и ссылки для загрузки скан-копий

• Загрузить скан-копию разворота паспорта российского или иностранного гражданина — будущего владельца сертификата. Также допускается загрузка копии паспорта, заверенной подписью и печатью юридического лица (или ИП), либо нотариусом (см. рис. 12).

Цветная скан-копия разворота основного документа, удостоверяющего личность \* КАЧЕСТВО 200 - 400 dpi ФОРМАТ ФАЙЛА .jpg, .png, .gif РАЗМЕР до 5МБ Вместо скан-копии самого документа может сери загружаться копия этого документа, разворот содержит заверенная нотариусом или клиентом дата выда (юридическим лицом или индивидуальным предпринимателем при наличии печати). образец подписи BEPHO фамили Должность с наименованием организации Подпись (синяя) Расшифровка подписи OT **CTBC** фотограф Дата заверения документа Оттиск печати (синий) \* - При отсутствии у владельца сертификата паспорта гражданина РФ вместо него загружается временное удостоверение личности или паспорт иностранного гражданина

Рис. 12. Требования к скан-копии паспорта

• Загрузить скан-копию лицевой стороны СНИЛС будущего владельца сертификата (см. рис. 13).

Цветная скан-копия лицевой стороны страхового свидетельства Пенсионного фонда России

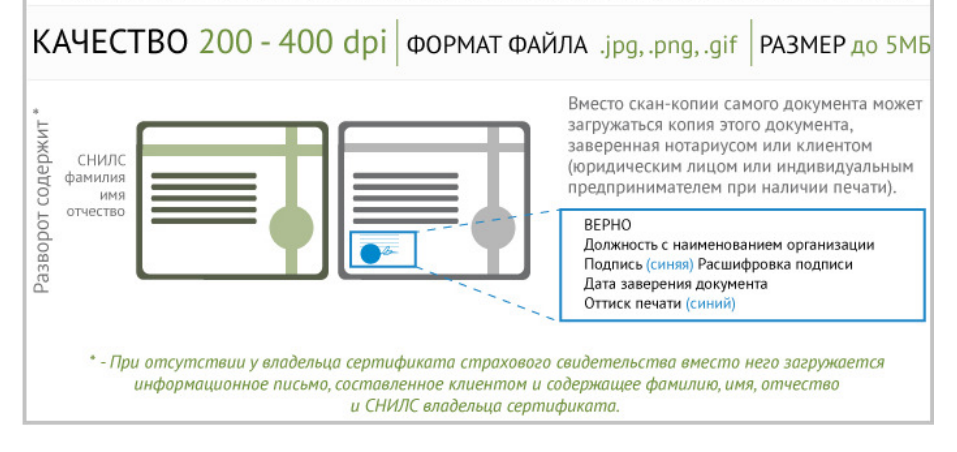

Рис. 13. Требования к скан-копии СНИЛС

Если требуется заменить скан-копию паспорта или СНИЛС, то сначала следует удалить ранее загруженный документ, нажав на значок ×, после чего появится ссылка для загрузки.

6. После загрузки всех документов нажать кнопку Все готово! (см. рис. 14).

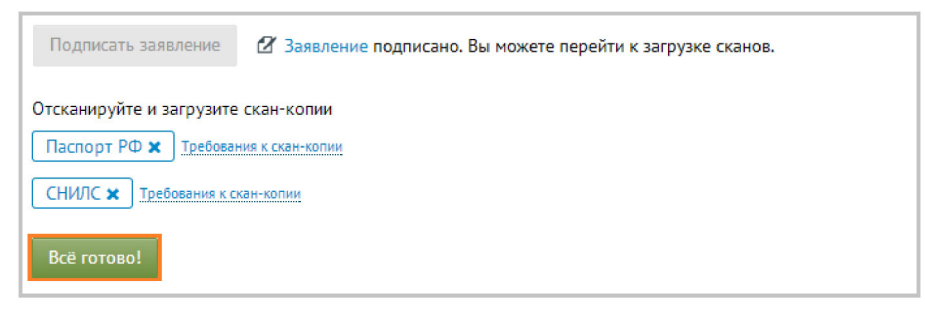

Рис. 14. Завершение редактирования заявления

7. Заявка на выпуск сертификата отправлена в удостоверяющий центр.

Результаты проверки вы увидите в течение 1-3 дней. После чего следует обратиться в сервисный центр по месту обслуживания для удостоверения личности.

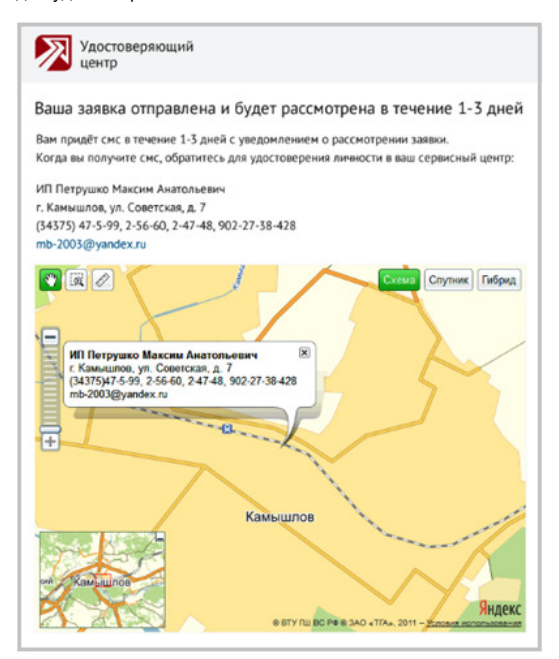

Рис. 15. Отправленная заявка